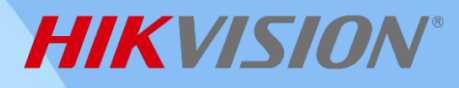

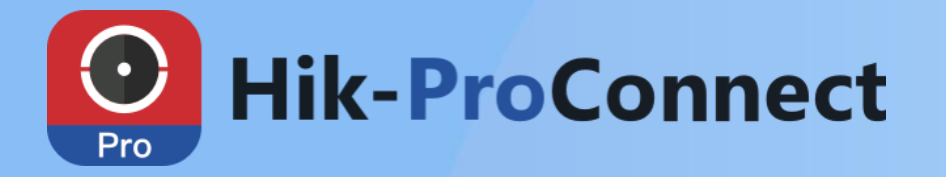

# Display Your ARC to More Installers

*NEW FUNCTION:* online add your company to HPC's ARC list

#### What is "Online Add Your Company to HPC's ARC List" ?

Previously, adding your company to the Alarm Receiving Center (ARC) list on Hik-ProConnect is through offline way, which is inconvenient. But now, a new function, "Online Add Your Company to the ARC List" allows you to quickly complete the process ONLINE.

### Why "Online Add Your Company to HPC's ARC List" ?

When completed, your company information (e.g., brand logo) will be displayed on the ARC list. All Hik-ProConnect users can view it and connect their devices your ARC company, which can promote your brand awareness and boost your business.

### How to "Online Add Your Company to HPC's ARC List" ?

The applying process needs to be completed on Hik-ProConnect Portal as follows:

| Hik-ProConnect         |                                                                                                    | 🗷 🐥 🥥 11 🧕 🗡                                                                                                    |
|------------------------|----------------------------------------------------------------------------------------------------|----------------------------------------------------------------------------------------------------|
| A Home                 | ARC Add Your Company to ARC List                                                                                                    |                                                                                                    |
| 🖽 Install & Config 🎴 > | If your company is an Alarm Receiving Center (ARC), you can apply for providing alarm monitoring services for other users. After<br>of Hik-ProConnect. All Hik-ProConnect users can view the information and determine whether to connect the encoding devices | the application is approved, your company information will be displayed on the ARC list in the ARC Service module<br>and/or alarm devices managed by them to the ARC of your company. |
| 🚱 Customer Site        |                                                                                                    | сррутом                                                                                                    |
| Health Monitoring      |                                                                                                    |                                                                                                    |
| 🖻 Company 🗸 🗸          | Company Information                                                                                                    |                                                                                                    |
| Company Information    | • You cannot edit part of the authenticated company information. If you need to edit it, please contact support.uk@hikvision.com.                                                                                                    |                                                                                                    |
| ភ្នាំ Co-Branding      | Company Name V                                                                                                    | AT Number                                                                                                    |
| ាំ Employee            | Systems™                                                                                                    | 1                                                                                                    |
| and Permission         | Country/Region                                                                                                    | 200                                                                                                    |
| Operation Log          | United Kingdom                                                                                                    |                                                                                                    |
| Service >              | Address                                                                                                    |                                                                                                    |
| Ø Tools                | 1 R                                                                                                    | ecommended picture size: Height = 200 px, 200 px ≤ Width ≤ 600                                                                                                    |
| Tutorial Center        | р                                                                                                    | A Supported format: JPG, JPEG, and PNG.                                                                                                    |
|                        |                                                                                                    | Branding function. When enabled, your customer will view the logo, address, and phone number of your company on the Hik-                                                              |
|                        |                                                                                                    | Connect Mobile Client.                                                                                                    |
|                        | м<br>Г. С. С. С. С. С. С. С. С. С. С. С. С. С.                                                                                                    | /ebsite                                                                                                    |
|                        | State/Province/Region                                                                                                    |                                                                                                    |
|                        |                                                                                                    | escription                                                                                                    |
|                        | Postal Code                                                                                                    |                                                                                                    |
|                        |                                                                                                    | This description will be displayed on the Hik-Connect Mobile                                                                                                    |
|                        | Phone Number                                                                                                    | Client, which is used by your customers.                                                                                                    |
|                        | 1                                                                                                    | questions, look here for answers.                                                                                                    |
|                        | Email                                                                                                    |                                                                                                    |
|                        | 1@1.11                                                                                                    |                                                                                                    |
|                        | User Type                                                                                                    | Ŭ                                                                                                    |
| =                      | Alarm Receiving Center V                                                                                                    |                                                                                                    |

1. Register a Hik-ProConnect account and MAKE SURE to select your user type as "Alarm Receiving Center". Then login and go to "Company Information".

#### Note:

If your user type is others and can't change it into "Alarm Receiving Center" by yourself, please contact Hikvision branch for help.

| Apply for Adding Your Co                                                                                                    | ompany to ARC List                                                                                                    |                  |
|----------------------------------------------------------------------------------------------------|----------------------------------------------------------------------------------------------------|------------------|
| <ul> <li>Complete the ARC information.</li> <li>Complete the ARC ID (API Key) and ARC Key (API Secret) and complete related configurations.</li> <li>Connect a device to your ARC software for test. And then upload the evidence that your ARC software can receive alarms from the device.</li> <li>Wait the approval of the application.</li> </ul> | Subjective Control (Recented Information )  A Company Name  IIIIII  A Company Name  IIIIIII  A Company Name  IIIIIII  A Company Name  IIIIIIIIIIIIIIIIIIIIIIIIIIIIIIIIIII | <pre>* Lop</pre> |
|                                                                                                    |                                                                                                    |                  |

2. Fill in the required company information.

 $\times$ 

| Apply for | Adding | Your | Com | pany | to / | ARC | List |
|-----------|--------|------|-----|------|------|-----|------|
|           |        |      |     |      |      |     |      |

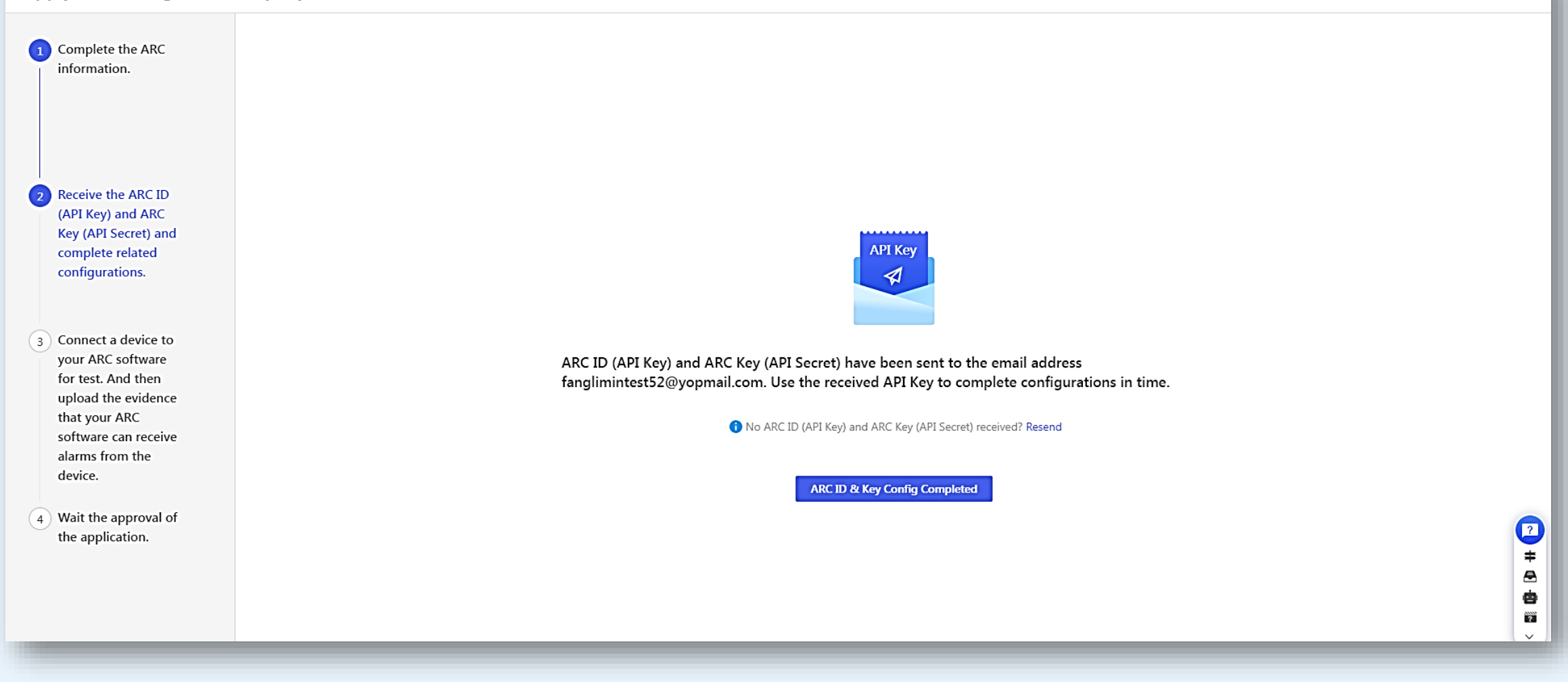

3. Receive an ARC ID (API Key) and an ARC Key (API Secret), and use them to complete configuration on your ARC software or Hik IP Receiver Pro

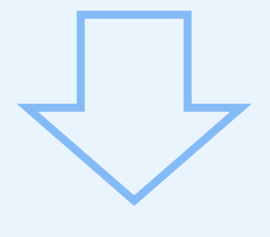

| Apply for Adding Your Company to ARC List                                                                                                    |                                                                                                    |  |  |  |
|----------------------------------------------------------------------------------------------------|----------------------------------------------------------------------------------------------------|--|--|--|
| 1 Complete the ARC information.                                                                                                    |                                                                                                    |  |  |  |
| 2 Receive the ARC ID<br>(API Key) and ARC<br>Key (API Secret) and<br>complete related<br>configurations                                                       |                                                                                                    |  |  |  |
| 3 Connect a device to<br>your ARC software<br>for test. And then                                                                                              | <b>1. Authorize Device</b> If you have configured ARC ID (API Key) and ARC Key (API Secret) on your ARC software, perform the following steps: 1.         Go to a customer site created by you. 2. Select the ARC Service tab. 3. Select your company from the ARC list. 4. Connect a device to the ARC software for test. |  |  |  |
| for test. And then<br>upload the evidence<br>that your ARC<br>software can receive<br>alarms from the<br>device.<br>4 Wait the approval of<br>the application | 2. Upload Evidence         Upload the evidence that your ARC software has received alarms from a Hikvision device.         Example                                                                                                    |  |  |  |
| ule application.                                                                                                    | Confirm Back                                                                                                    |  |  |  |

4. Choose a device to test whether your ARC software can receive its alarms and upload evidence (screenshot).

| Select ARC for Authorization                      | × |
|---------------------------------------------------|---|
| Search<br>Frequently Used Alarm Receiving Centers | Q |
| Transpeye                                         | 0 |

5. Hikvision will verify the evidence within 3 workdays and after approval, your company information will be displayed on ARC list, which can be seen by installers.

- ⊕ United Kingdom
- 🖬 karl@pals-services.com / 01564-703086
- ◎ Transpeye LTD, Unit 11, Poplars Farm Business Park, Forshaw Heath R...

ARC-London www.hikvision.com/europe/

- 🌐 United Kingdom
- 🖬 zhuzhenlei@hikvision.com / 18969199430 / 5542770
- Oirk Storklaan 3, 2132 PX Hoofddorp, The Netherlands

## Visit Hik-ProConnect and try it

 $\bigcirc$ 

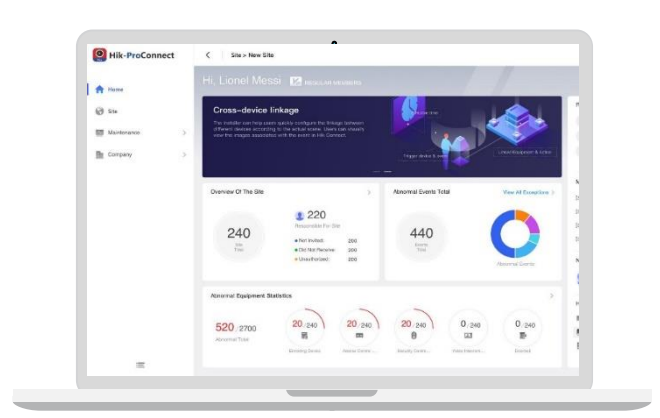

Hik-ProConnect Portal https://www.hik-proconnect.com/

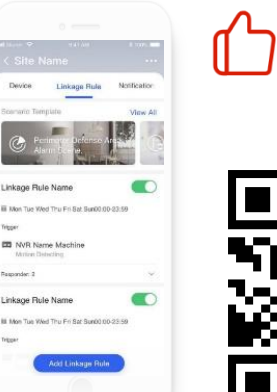

★★★★★ Rated 4.6 stars in App Store & Google Play

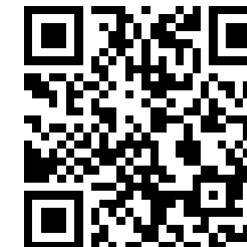

Hik-ProConnect App